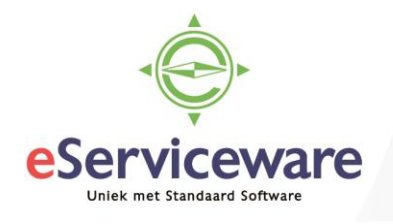

## **Toevoegen invoersoorten**

In deze procedure wordt uiteengezet hoe een invoersoort aangemaakt kan worden en beschikbaar kan worden gesteld in het verwerkingsvenster Bank/Kas.

Invoersoorten dienen te worden toegevoegd in het venster **Invoersoorten** te bereiken via *Menu > Kas/Bank > Voorkeuren > Invoersoorten*.

| Visma.net Financials 👻 📃 M | enu                            | ٩                   |          |                                      |                                                        |  |  |  |
|----------------------------|--------------------------------|---------------------|----------|--------------------------------------|--------------------------------------------------------|--|--|--|
| Werkbladen 🔏               | Kas/Bank - Alle onderdelen     |                     |          |                                      |                                                        |  |  |  |
| Favorieten                 |                                |                     |          |                                      |                                                        |  |  |  |
| III Dashboard              | Nieuwe transactie              | ↔ Nieuwe            | + Nieuwe | verwachte                            |                                                        |  |  |  |
| 🛠 eServiceware werkblad    |                                | overboeking         | transact | le                                   |                                                        |  |  |  |
| Analyses                   |                                |                     |          |                                      |                                                        |  |  |  |
| S Grootboek                | Transacties                    | Verwerking          |          | Rapporten                            | Voorkeuren                                             |  |  |  |
| fin Kas/Bank               | Transacties                    | Betalingen opnieuw  | indelen  | Bank-/kastransacties (overzicht)     | Voorkeuren Bank/Kas<br>Betaalmethoden<br>Invoersoorten |  |  |  |
| + Debiteuren               | Inkomende betalingen verwerken | Perioden afsluiten  | 100      | Bank-/kastransacties (gedetailleerd) |                                                        |  |  |  |
|                            | Banktransacties Verwerken      | Rekeningsaldo Vallo | eren     | Anetteringsoverzicht                 |                                                        |  |  |  |

Voeg een nieuwe regel toe met behulp van het <sup>++</sup> icoontje. Bij de kolom 'Uitgave/Ontvangst' dient te worden aangegeven of het een uitgave of ontvangst op de bank/kasrekening betreft. Bij het de kolom 'Standaardtegenrekening' dient te worden aangegeven wat de standaard tegenrekening is voor de uitgave of ontvangst. Wanneer de invoersoort is aangemaakt dient deze nog gekoppeld te worden aan de bank/kasrekeningen waar de invoersoort gebruikt kan/mag worden. Om de invoersoort te koppelen aan de bank/kas rekening ga je naar het venster **Bank/Kasrekeningen** via *Menu > Kas/Bank > Stamgegevens > Bank-/kasrekeningen*.

| Visma.net Financials 🛛 🗸 | =  | Menu                                                        | ٩                       |  |  |  |  |  |
|--------------------------|----|-------------------------------------------------------------|-------------------------|--|--|--|--|--|
| Werkbladen               | ដា | Kas/Bank - Alle onderdeler                                  | /Bank - Alle onderdelen |  |  |  |  |  |
| Favorieten               |    |                                                             |                         |  |  |  |  |  |
| ull Dashboard            |    | Nieuwe transactie                                           | Nieuwe                  |  |  |  |  |  |
| 8 eServiceware werkblad  |    |                                                             | overboeking             |  |  |  |  |  |
| Analyses                 |    |                                                             |                         |  |  |  |  |  |
| S Grootboek              |    | Transacties                                                 | Verwei                  |  |  |  |  |  |
| 🟦 Kas/Bank               |    | Transacties                                                 | Betalinger              |  |  |  |  |  |
| Debiteuren               |    | Inkomende betalingen verwerken<br>Banktransacties verwerken | Perioden a<br>Rekenings |  |  |  |  |  |
|                          |    | Afletteringsoverzichten                                     | Inkomend                |  |  |  |  |  |
| Meer onderdelen          |    | Overboekingen                                               | Analys                  |  |  |  |  |  |
| 🔀 Uren en declaraties    |    | Inkomende betalingen onderweg                               | Bank-/kast              |  |  |  |  |  |
|                          |    | Stamgegevens                                                | Liquiditeit             |  |  |  |  |  |
|                          |    | Bank-/kasrekeningen                                         | Aflettering             |  |  |  |  |  |
|                          |    | Verwachte transacties                                       | Historie ba             |  |  |  |  |  |

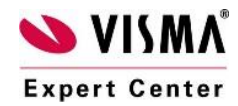

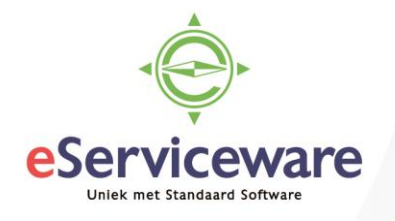

In dit venster selecteer je de juiste bankrekening en via het tabblad 'Invoersoorten' is het mogelijk om via het via het icoontje de invoersoorten toe te voegen. Alleen de invoersoorten die hier toegevoegd zijn, zijn te gebruiken bij de bank/kas verwerking voor deze rekening.

| Visma.net Financials 🗸   |                     |             | ~                          | 🔳 Menu                                |                                         |         |                                |     |                               |                     | ٩      |     |
|--------------------------|---------------------|-------------|----------------------------|---------------------------------------|-----------------------------------------|---------|--------------------------------|-----|-------------------------------|---------------------|--------|-----|
| B                        | Bank-/kasrekeningen |             |                            |                                       |                                         |         |                                |     |                               |                     |        |     |
|                          | OPSLA               | AAN EN SLUI | TEN                        |                                       | ∽ +                                     | Ť       | Ĵ -                            | к   | <                             | >                   | ×      | А   |
| * Bank-/kasrekening:     |                     |             | 1100 - Bank D              |                                       |                                         | þ       |                                |     |                               |                     |        |     |
|                          |                     |             |                            | Actief                                |                                         |         |                                |     |                               |                     |        | C   |
| * Rekening:              |                     |             | 1100 - Bank                |                                       |                                         |         |                                |     |                               |                     | C      |     |
| * Subrekening:           |                     |             | 11111-11111-11111-11-11111 |                                       |                                         | 1       |                                |     |                               |                     | C      |     |
| * Vestiging:             |                     |             | 1 - VN - Your Garden       |                                       |                                         |         | Nummerreeks aflettering:       |     |                               |                     |        |     |
| Valuta:                  |                     |             | EUR                        |                                       |                                         |         | Bank:                          |     |                               |                     |        |     |
| Valutakoerssoort:        |                     |             | SPOT D                     |                                       |                                         |         | Standaard actie afschriften:   |     |                               |                     |        |     |
| IBAN:                    |                     |             | NL24ABNA0446612960         |                                       |                                         |         | Standaard actie inkomende beta |     |                               |                     | ı      |     |
| BIC:                     |                     |             | ABNANL2A Bestandsformaat:  |                                       |                                         |         |                                |     |                               |                     |        |     |
| Lengte betalingskenmerk: |                     |             | 140                        |                                       |                                         |         |                                | C   |                               |                     |        |     |
| Omschrijving:            |                     |             |                            | Bank                                  |                                         |         |                                |     |                               |                     |        |     |
| Bestandsformaat BTL91:   |                     |             |                            | · · · · · · · · · · · · · · · · · · · |                                         |         |                                |     |                               |                     |        |     |
|                          |                     |             |                            |                                       |                                         |         |                                |     |                               |                     |        |     |
| BETAALMETHODEN REKENIN   |                     |             | KENING                     | GEN VERE                              | EFFENING                                | INVOE   | RSOOR                          | TEN | BETAL                         | INGSINS             | TELLIN | GEN |
|                          | c 🕂                 | × ∣⊷∣       | x                          |                                       |                                         |         |                                |     |                               |                     |        |     |
|                          | *Invoersooi         | Uitgave/ont | Module                     |                                       | Standaard<br>tegenrekening<br>vestiging | T<br>() | Tegenrekeni<br>(standaard)     |     | Standaard<br>subtegenrekening |                     | R      |     |
| >                        | 1                   | Uitgave     | Bank/Kas                   |                                       |                                         |         |                                |     |                               | 11111-11111-11111-1 |        |     |
|                          | 100                 | Uitgave Ban |                            | (/Kas                                 |                                         |         | 11111-11111-11                 |     |                               | 1111-1              |        |     |
|                          | 44                  | Ontvanact   | Pank                       | Was                                   | 4                                       |         | 0005                           |     | 1111                          | 1 11111 1           | 1111 1 | (   |

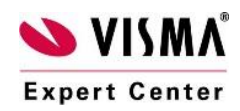